## **INSTALLATIONSÜBERSICHT**

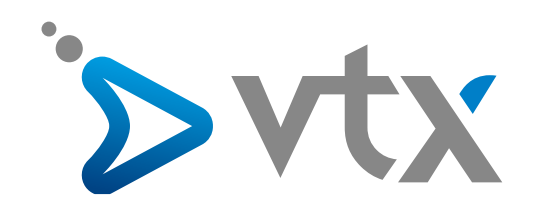

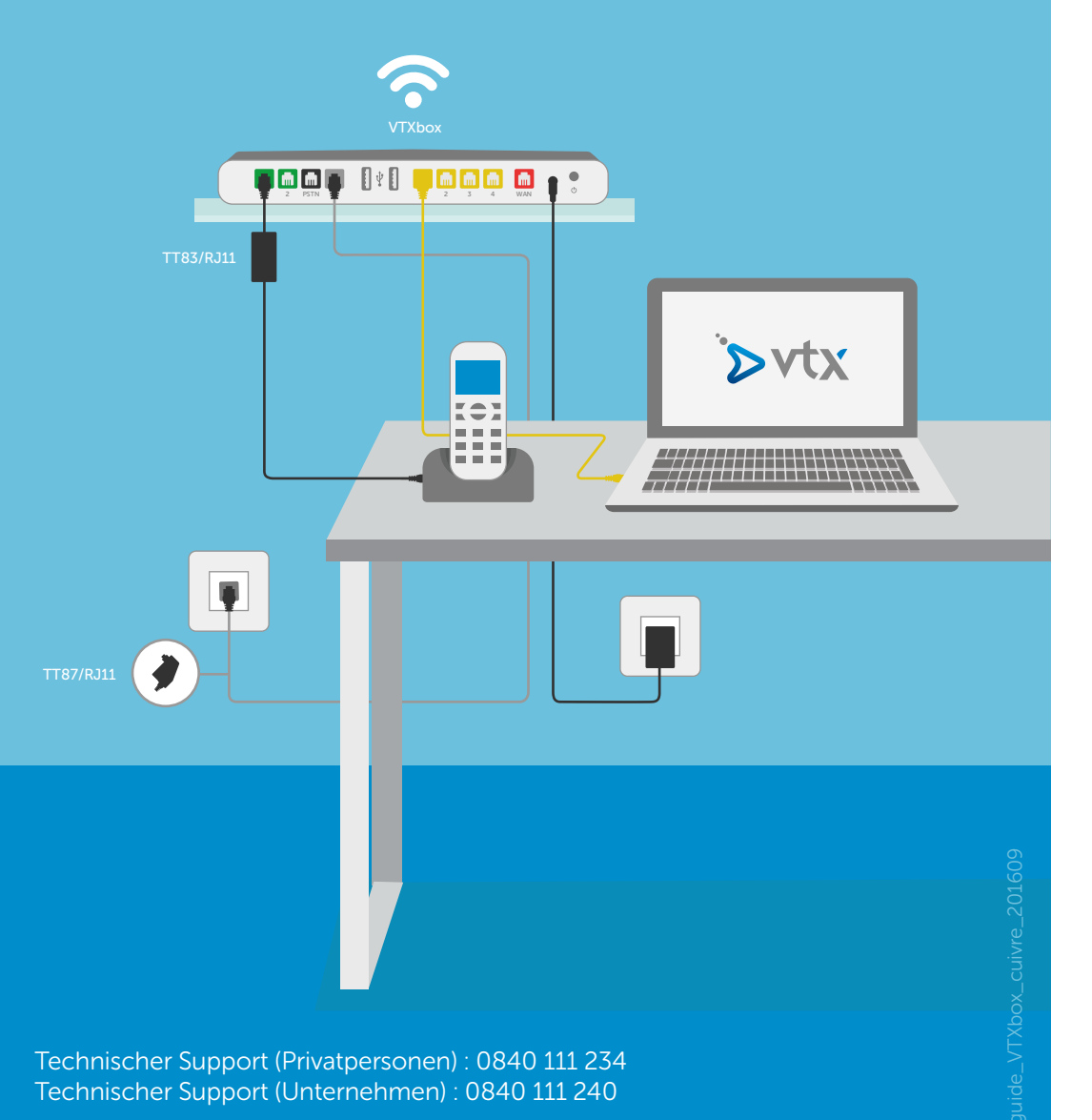

Installationsanleitung Internet

VTXbox

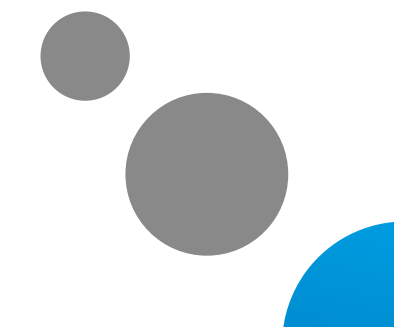

vtx.ch/support/internet

## DAS HABEN SIE ERHALTEN

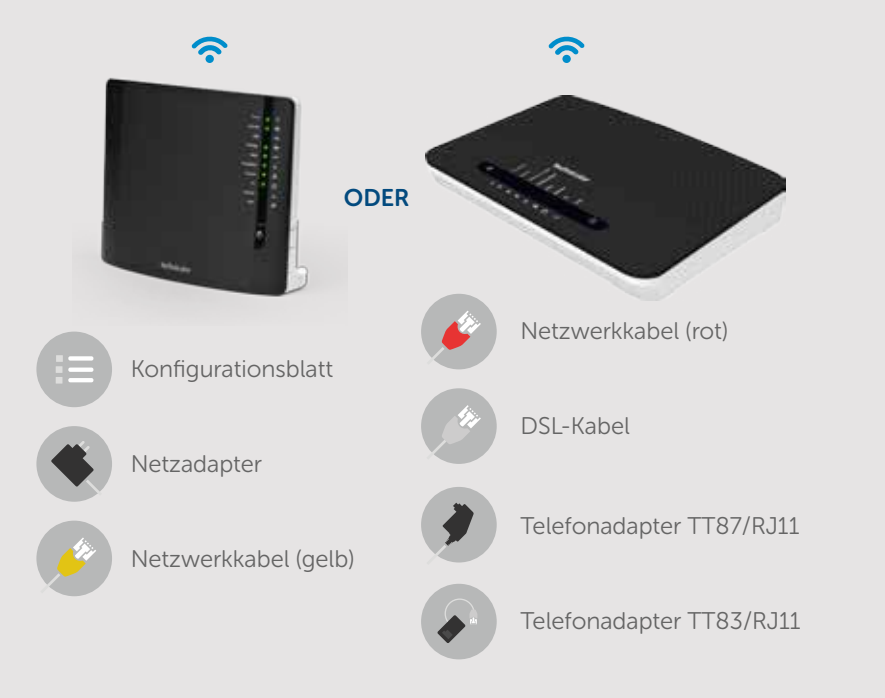

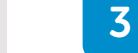

Schliessen Sie Ihr Telefon an den grünen Port 1 oder 2 mit Ihrem derzeitigen Telefonkabel an. Falls nötig, benutzen Sie bitte den Adapter TT83/RJ11.

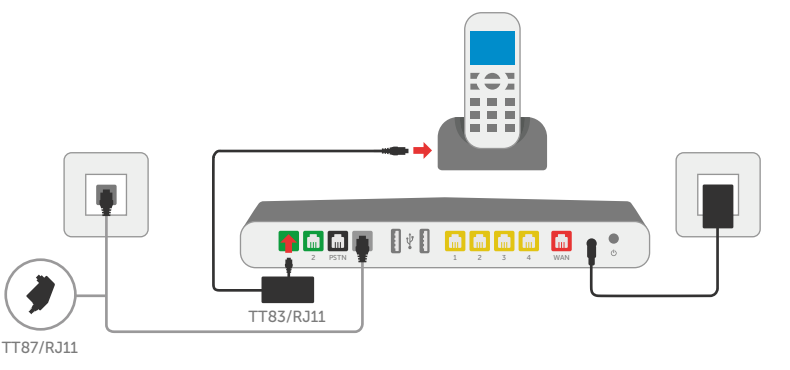

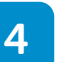

Jetzt schliessen Sie das gelbe Netzwerkkabel an Ihren Computer und an einen der Ports (nummeriert mit 1,2,3,4) Ihrer VTXbox an.

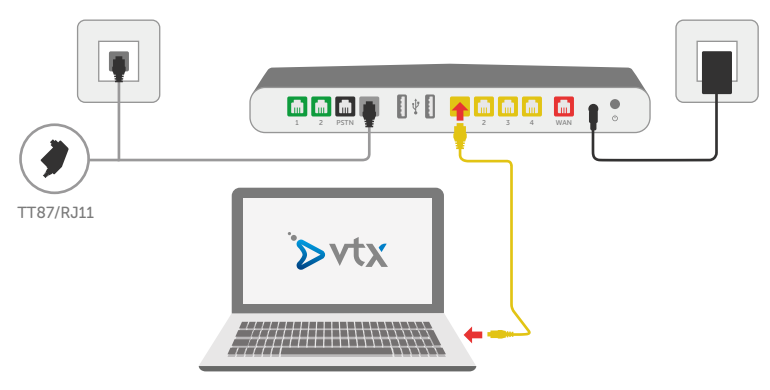

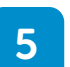

Um Ihren Computer mit der WLAN zu verbinden, geben Sie bitte die Nummer des WLAN-Schlüssels (Wireless Key) ein. Diese Nummer finden Sie unter der VTXbox (in bestimmten Fällen gibt es 2 Schlüssel zur Auswahl) oder Sie verwenden die WPS-Funktion 🕼

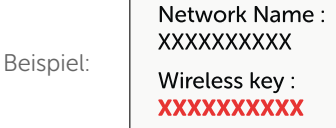

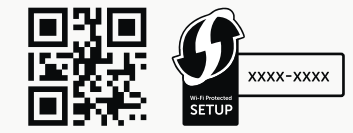

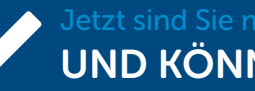

Jetzt sind Sie mit dem Internet verbunden UND KÖNNEN SURFEN!

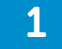

Schliessen Sie die VTXbox an Ihre Steckdose mit Hilfe des mitgelieferten Netzadapters an.

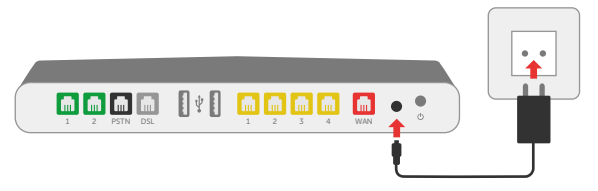

2

Schliessen Sie das weisse oder graue DSL-Kabel an die Telefon-Wandsteckdose und den grauen DSL-Port Ihrer VTXbox an. Falls nötig, benutzen Sie bitte den Adapter RJ11/TT87.

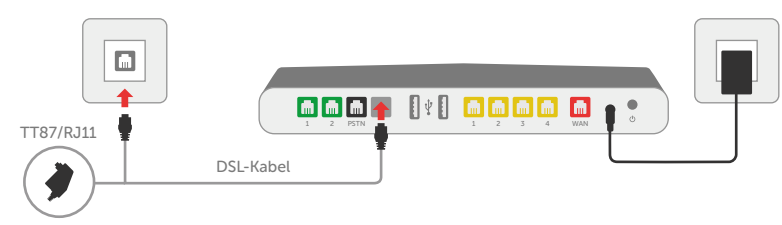